# Adatbázisok elérése nem ELTE hálózatról

Nem ELTE hálózatról az adatbázisok eléréséhez tunnel-re van szükség. A dokumentumban három féle módszer kerül bemutatásra tunnel létrehozásához. Bármelyik használható ezek közül. A dokumentum végén szerepel néhány lehetséges **probléma** és azok **megoldása**.

# 1. Tunnel létrehozása Windows vagy Linux terminál használatával

Terminált használva a PuTTY kihagyható, és az alábbi utasítás létrehozza a tunnelt:

ssh -L 2001:aramis.inf.elte.hu:1521 <caesar\_azonosito>@caesar.elte.hu

Az utasítás kiadása után megnyithatjuk az SQL Developert és a megfelelő csatlakozási adatokkal csatlakozhatunk az adatbázishoz.

- **Username:** neptun kód (alapértelmezetten a jelszó is a neptun kód, de ezt lehet már megváltoztattad)
- **Connection Type**: Basic
- Hostname: localhost
- Port: 2001 (az utasításban megadott)
- Service name: aramis

| 🔂 New / Select Da                                             | atabase Connection                                                       |                                                                       |                               |               |      |                  | ×                         |
|---------------------------------------------------------------|--------------------------------------------------------------------------|-----------------------------------------------------------------------|-------------------------------|---------------|------|------------------|---------------------------|
| Connection Name<br>aramis<br>aramis-tunnel<br>aramis_develope | Connection Details<br>vdani@//aramis.i<br>vdani@//localhos<br>vdani@null | Name aramis-tur<br>Database Type (                                    | nel<br>Drade 💌                |               |      |                  | Color                     |
| aramis_develope<br>ullman<br>ullman-branyi<br>ullman-tunnel   | vdani@null<br>vdani@//ullman.i<br>vdani@//localhos<br>vdani@//localhos   | Authentication T                                                      | ype Default                   | •             |      |                  |                           |
| ullman_developer                                              | vdani@null                                                               | Username vdan                                                         | Basic                         | <b>•</b>      |      | Roļe             | default ▼<br>ave Password |
|                                                               |                                                                          | Hostn <u>a</u> me<br>Po <u>r</u> t<br>O SID<br>O S <u>e</u> rvice nam | localhost<br>2001<br>e aramis |               |      |                  |                           |
| Status :                                                      |                                                                          |                                                                       |                               |               |      |                  |                           |
| <u>S</u> úgó                                                  |                                                                          | Sav                                                                   | /e                            | <u>C</u> lear | Test | C <u>o</u> nnect | Mégse                     |

# 2. Tunnel létrehozása SQL Developerben

- 1. SQL Developerben a View fület lenyitva az SSH-ra kattintva megjelenik a felületen az SSH Hosts ablak.
- 2. Az SSH Host-ra jobb gombbal kattitnva lehetőségünk van új SSH Host megadására.
- 3. A felugró ablakban kapcsoljuk be az "Add a Local Port Forward" opciót és töltsük ki a szükséges mezőket:
  Name: bármi lehet
  Host: caesar.elte.hu
  Port: 22
  Username: caesar felhazsnálóneved (amivel a wifi-re csatlakozol)
  Name: bármi lehet (térjen el az előzőtől)
  Host: aramis.inf.elte.hu
  Port: 1521

Automatically assign local port (ezt az opciót válaszd)

| 🐻 New SS     | H Host                        | × |  |  |  |  |  |  |  |
|--------------|-------------------------------|---|--|--|--|--|--|--|--|
|              |                               |   |  |  |  |  |  |  |  |
| Name         | caesar                        |   |  |  |  |  |  |  |  |
| Host         | caesar.elte.hu Port 22        |   |  |  |  |  |  |  |  |
| Username     | vargadaniel                   |   |  |  |  |  |  |  |  |
| Use ker      | y file                        |   |  |  |  |  |  |  |  |
| ~non         | ne~ 💌 Browse.                 |   |  |  |  |  |  |  |  |
| 🗹 Add a      | Add a Local Port Forward      |   |  |  |  |  |  |  |  |
| Name         | aramis                        |   |  |  |  |  |  |  |  |
| Host         | aramis.inf.elte.hu Port 1521  |   |  |  |  |  |  |  |  |
| Aut          | tomatically assign local port |   |  |  |  |  |  |  |  |
| ⊖ Use        | e specific local port         |   |  |  |  |  |  |  |  |
| <u>S</u> úgó | OK Mégs                       | æ |  |  |  |  |  |  |  |

- 4. SQL Developerben hozz létre egy új kapcsolatot.
  - a. A Connection Type legyen SSH
  - b. A Port Forward résznél válaszd ki az előzőleg létrehozott SSH Host-ot
  - c. Service name: aramis
- 5. Csatlakozz az adatbázishoz!

| 🐻 New / Select D                                              | atabase Connection                                                       |                                                                                                    | ×         |
|---------------------------------------------------------------|--------------------------------------------------------------------------|----------------------------------------------------------------------------------------------------|-----------|
| Connection Name<br>aramis<br>aramis-tunnel<br>aramis_develope | Connection Details<br>vdani@//aramis.i<br>vdani@//localhos<br>vdani@null | Name aramis_developer_ssh2<br>Database Type Orade                                                               | Color     |
| uliman<br>uliman-branyi<br>uliman-tunnel<br>uliman_developer  | vdani@//ullman.i<br>vdani@//localhos<br>vdani@//localhos<br>vdani@null   | User Info     Proxy User       Authentication Type     Default        Username     vdani       Password     Say | default 💌 |
|                                                               |                                                                          | Connection Type SSH   Details Advanced  Port Forward aramis (caesar)                                            |           |
|                                                               |                                                                          | SID     Service name aramis                                                                                     |           |
| Status :                                                      |                                                                          |                                                                                                    |           |
| <u>S</u> úgó                                                  |                                                                          | Save Clear Test Connect                                                                                         | Mégse     |

### 3. Tunnel létrehozása PuTTY szoftverrel

- 1. PuTTY letöltése a következő linken keresztül: <u>https://www.putty.org/</u>
- 2. Tunnel beállítása:
  - a. Bal oldali menüben keressük ki a megfelelő menüpontot: Connection -> SHH -> Tunnels
  - b. Töltsük ki a szükséges mezőket:
     Source port: 2001
     Destination: aramis.inf.elte.hu:1521
  - c. Az "Add" gombbal mentsük el a beállításainkat.

| 🕵 PuTTY Configuration                                                                                                    | n                                                                                                    |                                                                                                    | ? >                                                                                           | < |
|----------------------------------------------------------------------------------------------------|----------------------------------------------------------------------------------------------------|----------------------------------------------------------------------------------------------------|-----------------------------------------------------------------------------------------------|---|
| Category:                                                                                                    |                                                                                                    |                                                                                                    |                                                                                               |   |
| Keyboard     Keyboard     Keyboard     Keyboard     Keyboard     Keyboard     Kex     Kex | Options     Options     Options     Options     Construct forwarding     Construct ports     Forwarded ports:     Add new forward     Source port     Destination | controlling SSH po<br>ccept connections<br>do the same (SSH<br>ed port:<br>2001<br>aramis.inf.ette.h<br>Remote<br>J IPv4 | t forwarding<br>from other hosts<br>1-2 only)<br>Remove<br>Add<br>u:1521<br>Opynamic<br>OIPv6 |   |
| er Auth<br>TTY<br>X11<br>Tunnels<br>Bugs<br>More bugs                                                                                                    | •                                                                                                    |                                                                                                    |                                                                                               |   |

| Category:<br>Keyboard<br>Bell<br>Features<br>Window<br>Appearance<br>Behaviour<br>Translation<br>Colours<br>Connection<br>Data<br>Proxy<br>SSH<br>Kex<br>Host keys<br>Cipher<br>Auth<br>TTY<br>X11<br>Tunnels<br>Bugs<br>More bugs                                                                                                    | ×   | ?           |                     |                 | ion | 🕵 PuTTY Configurat |
|----------------------------------------------------------------------------------------------------|-----|-------------|---------------------|-----------------|-----|--------------------|
| <ul> <li>Keyboard</li> <li>Bell</li> <li>Features</li> <li>Window</li> <li>Appearance</li> <li>Behaviour</li> <li>Translation</li> <li>Selection</li> <li>Colours</li> <li>Connection</li> <li>Data</li> <li>Proxy</li> <li>SSH</li> <li>Kex</li> <li>Host keys</li> <li>Cipher</li> <li>Auth</li> <li>TTY</li> <li>X11</li> <li>Tunnels</li> <li>Bugs</li> <li>More bugs</li> <li>Your forwarding</li> <li>Pot forwarding</li> <li>Pot forwarding</li> <li>Pot forwarding</li> <li>Dotal pots accept connections from other hosts</li> <li>Remote pots do the same (SSH-2 only)</li> <li>Forwarded pots:</li> <li>Remov</li> <li>Local pots accept other hu:1521</li> <li>Add new forwarded pott:</li> <li>Source port</li> <li>2001</li> <li>Add</li> <li>Auth</li> <li>TTY</li> <li>X11</li> <li>Tunnels</li> <li>Bugs</li> <li>More bugs</li> </ul>                                                                                                    |     |             |                     |                 |     | Category:          |
| Bell       Features         Features       Port forwarding         Local ports accept connections from other hosts         Behaviour         Translation         Selection         Connection         Data         Proxy         SSH         Kex         Host keys         Cipher         Auth         TTTY         X11         Tunnels         Bugs         More bugs                                                                                                    |     | rwarding    | trolling SSH port f | Options         | ^   | ···· Keyboard      |
|                                                                                                    |     |             |                     | Port forwarding |     | ···· Bell          |
| Window  Appearance Behaviour  Translation  Selection Colours Connection Add new forwarded port: Data Proxy SSH Host keys Copher Auth TTY X11 Tunnels Bugs More bugs V                                                                                                    |     | other hosts | nt connections fro  |                 |     | Features           |
| Appearance     Behaviour     Translation     Colours     Connection     Data     Proxy     SSH     Kex     Kex     Gipher     Solute     Add new forwarded port:     Source port     2001     Add     Destination     aramis.inf.eite.hu:1521     Out     Add     Destination     aramis.inf.eite.hu:1521     Out     Add     Destination     aramis.inf.eite.hu:1521     Out     Add     Destination     aramis.inf.eite.hu:1521     Out     Add     Destination     Add     Destination     Add     Destination     Auto     OIPv4     OIPv4     OIPv6                                                                                                    | 5   | -Lu)        | the same (CCLL)     |                 |     | 🖃 ·· Window        |
| Behaviour     Translation     Selection     Colours     Connection     Data     Proxy     SSH     Kex     Kex     Gipher     Add new forwarded port:     Source port     2001     Add     Add     Destination     aramis inf.elte.hu:1521     Add     Destination     aramis inf.elte.hu:1521     O     Add     Destination     aramis inf.elte.hu:1521     O     Add     Destination     aramis inf.elte.hu:1521     O     Add     Destination     Add     Destination     D     D     D     D     D     D     D     D       |     | niy)        | the same (55H-2)    | Remote port     |     | - Appearance       |
| Translation     Selection     Colours     Colours     Odd     Connection     Data     Proxy     SSH     Kex     Kex     Gipher     Add     Add     rew forwarded port:     Source port     2001     Add     Add     rew forwarded port:     Source port     2001     Add     Destination     aramis.inf.ette.hu:1521     @     Local     Remote     Dynamic     ④ Auth     TTY     X11     Tunnels     Bugs     More bugs     V                                                                                                    | ove | Remo        |                     | Forwarded ports |     | Behaviour          |
| B - Selection<br>Colours<br>Connection<br>Data<br>Proxy<br>SSH<br>Kex<br>Host keys<br>Cipher<br>B - Auth<br>TTY<br>X11<br>Tunnels<br>Bugs<br>More bugs ∨                                                                                                    |     |             | f elte bu:1521      | 1 2001 aran     |     | ···· Translation   |
| Colours Connection Connection Co |     |             | 1.6(6.1)(1.102.1    | 22001 0101      |     | Selection          |
| <ul> <li>Generation</li> <li>→ Data</li> <li>→ Data</li> <li>→ Data</li> <li>→ Data</li> <li>→ Data</li> <li>→ Data</li> <li>→ Data</li> <li>→ Add new forwarded port:</li> <li>Source port</li> <li>2001</li> <li>Add</li> <li>→ Add</li> <li>Destination</li> <li>aramis.inf.elte hu:1521</li> <li> <ul> <li>● Local</li> <li>○ Remote</li> <li>○ Dynamic</li> <li>● Auto</li> <li>○ IPv4</li> <li>○ IPv4</li> <li>○ IPv6</li> </ul> </li> <li>→ More bugs </li> </ul>                                                                                                    |     |             |                     |                 |     | Colours            |
|                                                                                                    |     |             | port:               | Add new forwar  |     |                    |
|                                                                                                    |     | اب ۸        | 2001                | Source port     |     | Data               |
| Error Kex     Host keys     Cipher     Error     Auth     Turnels     Bugs     More bugs     V                                                                                                    | u   | Add         |                     | Source port     |     | - CCU              |
| Host keys     Cipher     G-Auth     TTY     TTY     TTI     Tunnels     Bugs     More bugs     V                                                                                                    |     | 21          | ramis.inf.elte.hu:1 | Destination     |     | E JJII             |
| Coher     Oher     Auth     TTY     TTY     Tunnels     Bugs     More bugs ∨                                                                                                    |     | Dynamic     | Bemote              |                 |     | Host keys          |
| e Auth                                                                                                    |     |             |                     | Auto            |     | Cinher             |
| ··· TTY<br>··· X11<br>··· Tunnels<br>··· Bugs<br>··· More bugs ↓                                                                                                    |     | 211.40      | J                   | Criato          |     | H Auth             |
| X11<br>Tunnels<br>Bugs<br>More bugs ↓                                                                                                    |     |             |                     |                 |     | TTY                |
| … Tunnels<br>… Bugs<br>… More bugs ∨                                                                                                    |     |             |                     |                 |     | -X11               |
| Bugs<br>More bugs V                                                                                                    |     |             |                     |                 |     | - Tunnels          |
| - More bugs V                                                                                                    |     |             |                     |                 |     | Bugs               |
|                                                                                                    |     |             |                     |                 | ~   | More bugs          |
|                                                                                                    |     | -           |                     |                 |     |                    |

- 3. Kapcsolódás a ceasar.elte.hu szerverhez:
  - a. Menjünk vissza a Session menüpontra
  - b. Töltsük ki a szükséges mezőket: Host Name: caesar.elte.hu Port: 22
  - c. Az "Open" gomb megnyomása után adjuk meg a bejelentkezési adatainkat (caesar felhasználónév, azán pedig jelszó amit a wifihez használsz)

| 🕵 PuTTY Configurat                                 | ion          | ? ×                                                                     |
|----------------------------------------------------|--------------|-------------------------------------------------------------------------|
| Category:                                          |              |                                                                         |
| - Session                                          | ^            | Basic options for your PuTTY session                                    |
|                                                    |              | Specify the destination you want to connect to                          |
| - Keyboard                                         |              | Host Name (or IP address) Port                                          |
| Features                                           |              | Connection type:                                                        |
| Window                                             |              | ● <u>S</u> SH ○ Serial ○ Other: Telnet ~                                |
| Pehaviour     Translation     Encition     Colours |              | Load, save or delete a stored session<br>Sav <u>e</u> d Sessions        |
| Connection                                         |              | Default Settings                                                        |
| Proxy                                              |              | Sa <u>v</u> e                                                           |
| Kex<br>Host keys                                   |              | Delete                                                                  |
| ⊡ Cipher<br>⊕ Auth<br>TTY                          |              | Close window on e <u>xi</u> t:<br>O Always O Never O Only on clean exit |
| - X11                                              | ۷            |                                                                         |
| About                                              | <u>H</u> elp | <u>O</u> pen <u>C</u> ancel                                             |

- 4. Végül SQL Developerben csatlakozzunk az adatbázishoz a tunnel használatával. Töltsük ki a megfelelő mezőket:
  - a. Username, password: neptun kód (alapértelmezetten a jelszó is a neptun kód, de ezt lehet már megváltoztattad)
  - b. Hostname: localhost
  - c. Port: 2001 (amit megadtunk PuTTY-ban)

#### d. Service name: aramis

| 🔂 New / Select D                                              | atabase Connection                                                       |                                                              |                                     |               |              |         | ×           |
|---------------------------------------------------------------|--------------------------------------------------------------------------|--------------------------------------------------------------|-------------------------------------|---------------|--------------|---------|-------------|
| Connection Name<br>aramis<br>aramis-tunnel<br>aramis_develope | Connection Details<br>vdani@//aramis.i<br>vdani@//localhos<br>vdani@null | Name aramis-tu<br>Database Type                              |                                     |               |              |         | Color       |
| ullman<br>ullman-branyi<br>ullman-tunnel<br>ullman_developer  | vdani@//ullman.i<br>vdani@//localhos<br>vdani@//localhos<br>. vdani@null | Authentication                                               | Type Defai                          | ult 🔻         |              | R       | ole default |
|                                                               |                                                                          | Connection Type<br>Details Adva<br>Hostname<br>Po <u>r</u> t | Basic<br>anced<br>localhost<br>2001 | <b>_</b>      |              |         |             |
| Status :                                                      |                                                                          | ○ S <u>I</u> D<br>④ S <u>e</u> rvice nan                     | e aramis                            |               |              |         |             |
| <u>S</u> úgó                                                  |                                                                          | Sa                                                           | ve                                  | <u>C</u> lear | <u>T</u> est | Connect | Mégse       |

### Lehetséges problémák és azok megoldásai

- 1. Elfelejtett caesar jelszó -> <u>https://ugykezelo.elte.hu/</u>
- 2. Nem lehet csatlakozni caesarhoz -> SSH engedélyezése (https://info.caesar.elte.hu/)
- 3. SQL Developer a következő hibaüzenetet adja:
  - a. "The Network adapter could not establish the connection" -> Nincs caesaros kapcsolat vagy nem jól adtuk meg a portot, host nevet.
  - b. "TNS: listener does not currently know of service requested" -> Rossz service name-et adtunk meg csatlakozáskor.

Ha túl sokáig maradunk tétlen az SSH során, akkor a szerver megszakítja a kapcsolatot. Ennek a tünete, hogy az SQL Developer nem hajtja végre az utasításokat. Ennek megoldásra elkészíthető egy script, amelyet a casear gépen futtatva életben tartja a kapcsolatot.